## ИНСТРУКЦИЯ ПО РЕГИСТРАЦИИ УЧАЩИХСЯ ОБРАЗОВАТЕЛЬНЫХ ОРГАНИЗАЦИЙ НА ПОРТАЛЕ «ЭЛЕКТРОННОЕ ОБРАЗОВАНИЕ РЕСПУБЛИКИ БАШКОРТОСТАН» (https://edu.bashkortostan.ru/)

Данная инструкция обновляется. Актуальную инструкцию всегда можно найти на портале «Электронное образование Республике Башкортостан» по ссылке <u>https://edu.bashkortostan.ru/personal/instr-school.pdf</u>

| 1. | Инструкция по прямой регистрации и авторизации на портале<br>«Электронное образование Республики Башкортостан»                                   | 2  |
|----|----------------------------------------------------------------------------------------------------|----|
| 2. | Инструкция по регистрации на портале<br>«Электронное образование Республики Башкортостан»<br>через Единую систему идентификации и аутентификации | 9  |
| 3. | Виды учетных записей на портале госуслуг                                                                                                    | 15 |
| 4. | Инструкция по созданию подтвержденной учетной записи                                                                                             | 15 |

# 1. Инструкция по прямой регистрации и авторизации на портале «Электронное образование Республики Башкортостан»

Перейдите на портал «Электронное образование Республики 1. (далее Портал ЭŌ набрав браузере Башкортостан» ΡБ), В \_ https://edu.bashkortostan.ru/.

| <u>Ф</u> айл <u>П</u> равка <u>В</u> ид <u>Ж</u> урнал <u>З</u> аклад | аки <u>И</u> нструменты <u>С</u> правка                                                                                                    |                                       |                       |
|-----------------------------------------------------------------------|----------------------------------------------------------------------------------------------------|---------------------------------------|-----------------------|
| Я Яндекс ×                                                            | +                                                                                                    |                                       |                       |
| edu.bashkortostan.ru/                                                 | e                                                                                                    | . Поиск                               | ★ 🗎 🖡 🏠 🛡 😑           |
| 🛞 Маркет 🔎 Часто посещаемые                                           | 🖁 Главная страница Ян 📙 Сервисы Яндекса 🖇 Яндекс 🥥 ДЕЛО-Web 🛞 Кадровый потенциа.                                                             | л 🥉 31-я весна — Ночны 🛞 Oldi Ф 140 с | оружейны »            |
| / Vita                                                                |                                                                                                    | Настачие                              |                       |
| γυμα                                                                  |                                                                                                    | Пастройка                             | Jabeelin noury Thousa |
|                                                                       | Новости в Уфе 2 мая, вторник 16:17                                                                                                    | 0+                                    | Логин                 |
| 1                                                                     | . HRW сообщила о советском происхождении бомб с зарином в Сирии                                                                              |                                       | Пароль ?              |
| 2                                                                     | . Сын Дмитрия Рогозина назначен гендиректором ОАО «Ил»                                                                                       |                                       |                       |
| 3                                                                     | • Медведев поручил повысить MPOT до прожиточного минимума<br>В С.С. в составляется и составляется с С.С. в составляется с Составляется (ИС). |                                       | Чужой компьютер       |
| 4                                                                     | . Люоовь довела до «халифата»: сотрудница ФЪР вышла замуж за ооевика и। "<br>;. Полиция в Одессе снова начала п∨скать людей на К∨ликово поле | ьраузер<br>без опасности              | В f 🋫 — Войти         |
|                                                                       | USD ЦБ 56,95 -0,03 ЕUR ЦБ 62,15 +0,11 НЕФТЬ 52,11 +0,48% ····                                                                                | Технология Протект                    |                       |
|                                                                       |                                                                                                    |                                       |                       |
|                                                                       | Карты Маркет Новости Переводчик Картинки Видео Музыка ец                                                                                     | цё                                    | E                     |
| Яндекс                                                                |                                                                                                    | Найти                                 |                       |
|                                                                       | найдётся всё. Например, первый русский царь                                                                                                  | 😯 Скачайте Яндекс.Браузер             |                       |
|                                                                       |                                                                                                    |                                       |                       |
|                                                                       | ТАРИФ SMART Переносим остатки минут<br>и трафика                                                                                             |                                       |                       |
|                                                                       | ПОДОЖДЕТ на следующий месяц!                                                                                                    | Contraction of the second             |                       |
|                                                                       |                                                                                                    |                                       |                       |
|                                                                       | Погода 🔆 +27 °C Пробки 🌑 2 балла                                                                                                    | Карта Уфы                             |                       |
|                                                                       | Вечером +21, ночью +14 Дороги почти свободны                                                                                                 | Такси Расписания                      |                       |

2. Вы зашли на Портал ЭО РБ. В правом верхнем углу окна нажмите кнопку «Личный кабинет».

| Файл Правка Вид Журнал Закладки Инструменты Справка<br>Я Лидекс × С Главная × | +                                               |                                                               |                                                                      | _                                                                                         |          |      |         | C X   |
|-------------------------------------------------------------------------------|-------------------------------------------------|---------------------------------------------------------------|----------------------------------------------------------------------|-------------------------------------------------------------------------------------------|----------|------|---------|-------|
| 🔹 🕕 edu.bashkortostan.ru                                                      |                                                 |                                                               |                                                                      | C Q Rouce                                                                                 |          | ☆自♣  | ŧΘ      | ॼ ≡   |
|                                                                               | О послето Напости Унаблики Обеле                | полгон и й контонт - Форман - Спрологи                        | 590                                                                  | 0                                                                                         | оружейны |      |         |       |
|                                                                               |                                                 | ораталардан контент — Фрун — Справочн                         | ***                                                                  | ~                                                                                         | 1        |      |         |       |
|                                                                               | ЭЛЕКТРОННОЕ ОБРАЗОВАНИЕ РЕСПУБЛИКИ БАШКОРТОСТАН | ЭЛЕКТРОННЫЕ КУРСЫ                                             | РЕЙТИНГ ОБРАЗОВАТЕЛЬНЫХ ОРГАНИЗ                                      | АЦИЙ ЛИЧНЫЙ КАБИНЕТ                                                                       |          |      |         |       |
| S.R.                                                                          | ЭЛЕКТРОННИ<br>- ЭТО ЭФФЕК                       | ОЕ ОБРАЗОВ<br>(ТИВНО                                          | АНИЕ                                                                 |                                                                                           |          |      |         |       |
|                                                                               | Электронные курсь                               | 51                                                            |                                                                      |                                                                                           |          |      |         |       |
|                                                                               | лекториум                                       | МирДО<br>повышение квалификации                               | Анализии институтите изглагие<br>изглагие<br>центр Подготовки Кадров | Башкирский<br>межотраслевой институт<br>едини прод. жесотов<br>в сонсистеля в пропомостоя |          |      |         |       |
|                                                                               | 2D+3D ПРОЕКТИРОВАНИЕ<br>B AUTOCAD               | ПРОФПЕРЕПОДГОТОВКА<br>С ПОЛУЧЕНИЕМ<br>ДИГЛОМА<br>«КОНТРАКТНЫЙ | ОБЩИЕ ТРЕБОВАНИЯ<br>ПРОМЫШЛЕННОЙ<br>БЕЗОПАСНОСТИ.<br>ОСНОВЫ          | СПЕЦИАЛИСТ ПО<br>УПРАВЛЕНИЮ<br>ПЕРСОНАЛОМ                                                 | >        | EN . | • 17 4. | 17:52 |

3. Нажмите на «Регистрационную форму».

| о проекте новости зчесник                                                                                                    | и Образовательный                                                                                              | контент Форум                                                                      | Контакты                                  | Приемная        | Вопросы и ответы |                               | РУС | БАШ |
|----------------------------------------------------------------------------------------------------|----------------------------------------------------------------------------------------------------|------------------------------------------------------------------------------------|-------------------------------------------|-----------------|------------------|-------------------------------|-----|-----|
| ЭЛЕКТРОННОЕ ОБРА                                                                                                    | ЗОВАНИЕ<br>ОРТОСТАН ЭЛЕ                                                                                        | КТРОННЫЕ КУ                                                                        | РСЫ                                       | РЕЙТИНГ         | ОБРАЗОВАТЕЛЬНЬ   | ых ор <mark>г</mark> анизаций | ĺ.  |     |
| ЛАВНАЯ / ЛИЧНЫЙ КАБИНЕТ                                                                                                    |                                                                                                    |                                                                                    |                                           |                 |                  |                               |     |     |
| Регистрация /                                                                                                    | Авториза                                                                                                    | ация                                                                               |                                           |                 |                  |                               |     |     |
| Вы можете зарегистриро                                                                                                    | ваться / авторизов                                                                                             | аться на порта                                                                     | ле:                                       |                 |                  |                               |     |     |
| 1) Через ЕСИА                                                                                                    | Единая сист<br>идентифика<br>и аутентифи                                                                       | тема<br>щии<br>кации                                                               |                                           |                 |                  |                               |     |     |
| ипи                                                                                                    |                                                                                                    |                                                                                    |                                           |                 |                  |                               |     |     |
| 2) Через социальную сет                                                                                                    | вконтакте                                                                                                    |                                                                                    |                                           |                 |                  |                               |     |     |
|                                                                                                    |                                                                                                    |                                                                                    |                                           |                 |                  |                               | -   |     |
| NUL                                                                                                    |                                                                                                    |                                                                                    |                                           |                 |                  |                               | -   |     |
| или 3) Через прямую регистр                                                                                                    | ацию / авторизации                                                                                             | 0.                                                                                 |                                           |                 |                  |                               |     |     |
| или<br>3) Через прямую регистр<br>• Для регистрации, по                                                                                                    | ацию / авторизации<br>жалуйста, заполнит                                                                       | о:<br>• регистрацию                                                                | нную форм                                 | 1               |                  |                               |     |     |
| или<br>3) Через прямую регистр<br>• Для регистрации, по<br>• Для авторизации, п                                                                                                    | ацию / авторизации<br>жалуйста, заполнит<br>эжалуйста, введите                                                 | о:<br>Т <mark>е регистрацио</mark><br>е свой логин и па                            | <u>нную форм</u><br>ароль ниже            | <u>¶⊻</u><br>e: |                  | 11                            |     |     |
| нязи<br>3) Через прямую регистр<br>• Для регистрации, пк<br>• Для авторизации, п<br>логин: *                                                                                             | ацию / авторизации<br>жапуйста, заполнил<br>эжалуйста, введите                                                 | о:<br>Т <mark>е регистрацио</mark><br>е свой погин и па<br>пароль: *               | нн <u>чю фор</u> л<br>ароль ниже          | <u>¶v</u><br>e: |                  |                               |     |     |
| ити<br>3) Через прямую регистр<br>• Для регистрации, по<br>• Для авторизации, п<br>погин: *<br>Веедите ваш логин                                                                         | ацию / авторизации<br>жапуйста, заполнил<br>эжалуйста, введите                                                 | о:<br><u>регистрацию</u><br>е свой логин и п<br>пароль: *<br>Введите па            | нную форм<br>ароль ниже                   | <u>ny</u><br>2  |                  |                               |     |     |
| или<br>3) Через прямую регистр<br>• Для регистрации, по<br>• Для авторизации, по<br>погин: *<br>Веедите ваш логие<br>Запомнить м                                                         | ацию / авторизацию<br>жалуйста, заполни<br>жалуйста, введите<br>вня                                            | о:<br>в свой логин и па<br>пароль: *<br>Веедите па                                 | ничко форм<br>ароль нижк<br>роль<br>Войти | <u>₩</u><br>e:  |                  | -                             |     |     |
| или 3) Через прямую регистр • Для регистрации, пс • Для авторизации, п погин: • Веедите ваш логин Запомнить м                                                                            | ацию / авторизация<br>жалуйста, запольял<br>жалуйста, введите<br>вня                                           | о:<br>прегистрацию<br>в свой логин и п<br>пароль: *<br>Ведите па                   | нимо форм<br>ароль нижи<br>роль<br>Войти  | ₽¥<br>a:        |                  |                               |     |     |
| или<br>3) Через прямую регистр<br>. Для регистрации, по<br>. Для авторизация, п<br>. для авторизация, п<br>. логин: *<br>. Веедите заш логин<br>. Запоминтъ м<br>Забълли свой паролъ? Вс | ацию / авторизация<br>жалуйста, заполнип<br>жалуйста, введите<br>еня<br>сстановлению паря                      | о<br>регистрацию<br>в свой логин и л.<br>ПАРОЛЬ: *<br>Ведите па<br>огля.           | ничко форм<br>ароль нижк<br>роль<br>Войти | <u>87</u><br>2: |                  |                               |     |     |
| или<br>3) Через прямую регистр<br>• Для регистрации, по<br>• Для авторизация, по<br>погин: *<br>Веедите ваш логия<br>Запомнить м<br>Забыли свой пароль? Вс<br>Инструкция по реги         | ацию / авторизация<br>жалуйста, заполни<br>эжалуйста, введите<br>вня<br>сстановление паря<br>сстановление паря | о:<br>регистрацию<br>с свой логин и л.<br>ПАРОЛЬ: *<br>Веедите па<br>опя.<br>тало: | нимо форь<br>ароль нижи<br>роль<br>Войти  | ₩<br>2:         |                  |                               |     |     |

4. Заполните данные регистрационной формы. Нажмите кнопку «Регистрация». На указанный в форме e-mail придет сообщение с запросом на подтверждение регистрации.

| имя:                                 | ФАМИЛИЯ:                    |
|--------------------------------------|-----------------------------|
| логин (мин. з символа): *            | E-MAIL: *                   |
| ПАРОЛЬ: *                            | подтверждение пароля: *     |
| защита от автомат. регистрации       | введите слово на картинке * |
| Поля со * обязательны для заполнения | Регистрация                 |

5. Зайдите в свой электронный ящик (указанный при регистрации). Вам должно прийти письмо о подтверждении регистрации.

6. Пройдите по ссылке, указанной в сообщении, для подтверждения адреса электронной почты для завершения процедуры регистрации.

| Письма Контакты Файлы Темы Ещё 😽 Календарь 🌰 Облако 😵 Бонус                                                                                                    | Поиск по почте | - Q  |
|----------------------------------------------------------------------------------------------------|----------------|------|
| 🔺 💌 🆘 Ответить «Сответить всем 🔸 Переслать 🖀 Удалить 🖨 Вархив (Ф. Спам 🖿 Переместить 🗸 🗏 Ещё 🗸                                                                                      |                | 🖶 ĉ2 |
| Портал ЭО РБ: Подтверждение регистрации нового пользователя<br>zueva.eo@bashkortostan.ru q<br>Kowy: alaverdova-90@mail.ru<br>сегодня, 15:09                                         | н              | • =  |
| Мы не можем проверить подлинность отправителя. Рекомендуем вам быть внимательнее при совершении действий, указанных в письме.                                                       | Подробнее      |      |
| Информационное сообщение сайта Портал ЭО РБ<br>                                                                                                    |                |      |
| Здравствуйте,                                                                                                    |                |      |
| Вы получили это сообщение, так как ваш адрес был использован при регистрации нового пользователя на сервере edu.bashkortostan.ru.                                                   |                |      |
| Ваш код для подтверждения регистрации: FDYNoxiP                                                                                                    |                |      |
| Для подтверждения регистрации перейдите по следующей ссылке:<br>http://edu.bashkortostan.ru/personal/index.php?confirm_registration=yes&confirm_user_id=18257&confirm_code=FDYNoxiP |                |      |
| Вы также можете ввести код для подтверждения регистрации на странице:<br>http://edu.bashkortostan.ru/personal/index.php?confirm_registration=yes&confirm_user_id=18257              |                |      |
| Внимание! Ваш профиль не будет активным, пока вы не подтвердите свою регистрацию.                                                                                                   |                |      |
|                                                                                                    |                |      |
| Сообщение сгенерировано автоматически.                                                                                                    |                |      |
| Нажмите, чтобы Ответить, Ответить всем или Переслать                                                                                                    |                |      |

#### 7. Вы увидите следующее окно.

|   | Электронное образование республики Башкортостан                         | электронные курсы                            | РЕЙТИНГ ОБРАЗОВАТ | ельных организаі |
|---|-------------------------------------------------------------------------|----------------------------------------------|-------------------|------------------|
| r | ЛАВНАЯ / ЛИЧНЫЙ КАБИНЕТ                                                 |                                              |                   |                  |
|   | Подтверждение ре                                                        | гистрации                                    |                   |                  |
| F | егистрация пользователя успешно подтве                                  | ерждена.                                     |                   |                  |
|   | Единая система<br>идентификации<br>и аутентификации                     | Вы можете войти через: ECl<br>сети ВКонтакте | ИА и социальные   |                  |
|   | логин: "                                                                | ПАРОЛЬ: -                                    |                   |                  |
|   | admin                                                                   | •••••••                                      |                   |                  |
|   | Запомнить меня                                                          | Войт                                         | и                 |                  |
|   | Забыли свой пароль? Восстановлени<br>Если вы впервые на сайте, заполнит | ие пароля.<br>е, пожалуйста, регистрацион    | ную форму.        | (                |

## **!!!ДЛЯ ОКОНЧАНИЯ РЕГИСТРАЦИИ НЕОБХОДИМО ПРОЙТИ** АВТОРИЗАЦИЮ И ПРИВЯЗАТЬ УЧЕТНУЮ ЗАПИСЬ К СВОЕЙ ОБРАЗОВАТЕЛЬНОЙ ОРГАНИЗАЦИИ.

8. Для авторизации перейдите на портал «Электронное образование Республики Башкортостан» (далее – Портал ЭО РБ), набрав в браузере <u>https://edu.bashkortostan.ru/</u>.

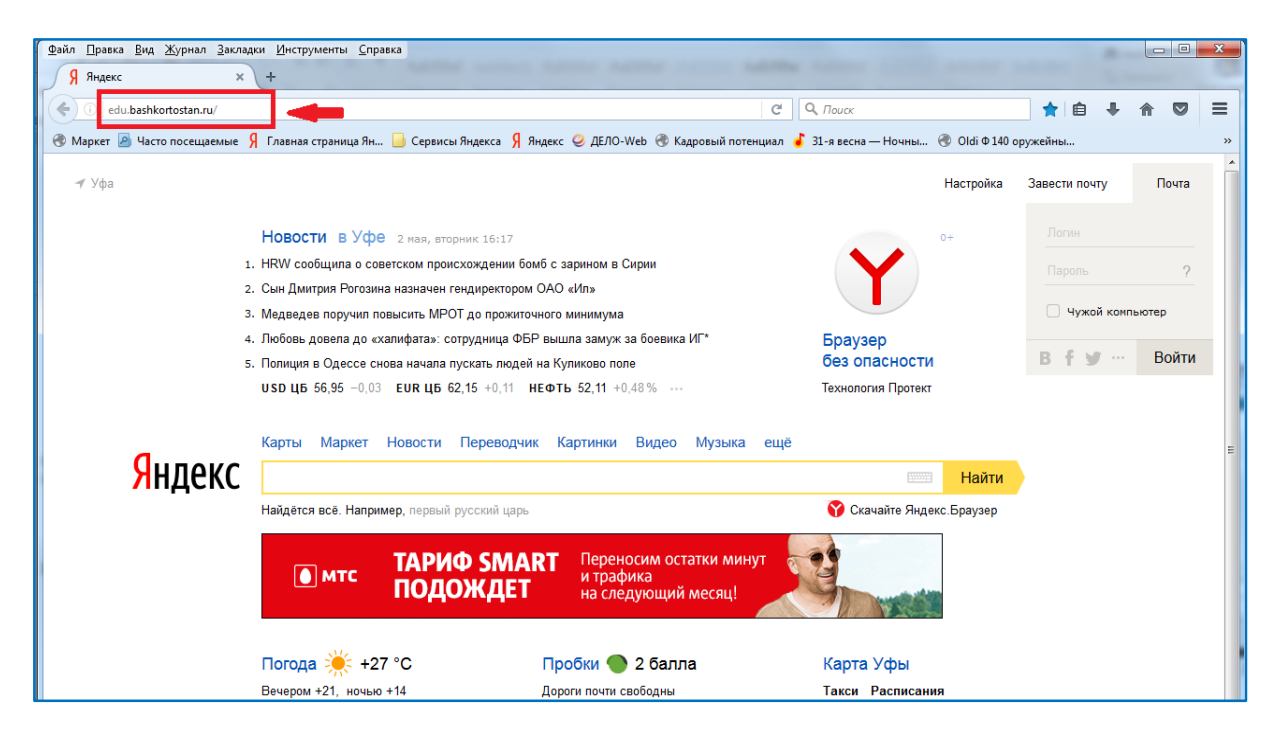

9. Вы зашли на Портал ЭО РБ. В правом верхнем углу окна нажмите кнопку «Личный кабинет».

| Файл Правка Вид Журнал Закладки Инструменты Справка |   |                                                    |                                                                                                    | COLUMN TWO IS NOT                                                 |                                                                  |          |     | 1.000 |      | C X  |
|-----------------------------------------------------|---|----------------------------------------------------|----------------------------------------------------------------------------------------------------|-------------------------------------------------------------------|------------------------------------------------------------------|----------|-----|-------|------|------|
| 🔋 Яндекс 🛛 🐇 Главная                                | × | +                                                  |                                                                                                    |                                                                   |                                                                  |          |     |       |      |      |
| ( edu.bashkortostan.ru                              |   |                                                    |                                                                                                    |                                                                   | C Q Nover                                                        |          | ☆ € | •     | n o  | • =  |
|                                                     |   |                                                    |                                                                                                    |                                                                   |                                                                  | оружейны |     |       |      |      |
|                                                     | ( | О проекте Новости Учебники Обр                     | азовательный контент Форум Справоч                                                                              | ная                                                               | Q                                                                |          |     |       |      |      |
|                                                     |   | ЗЛЕКТРОННОЕ ОБРАЗОВАНИЕ<br>РЕСПУБЛИКИ БАШКОРТОСТАН | ЭЛЕКТРОННЫЕ КУРСЫ                                                                                               | РЕЙТИНГ ОБРАЗОВАТЕЛЬНЫХ ОРГАНИЗ                                   | личный кабинет                                                   |          |     |       |      |      |
| 20                                                  |   | ЭЛЕКТРОНН<br>- ЭТО ЭФФЕ                            | ЮЕ ОБРАЗОВ<br>КТИВНО                                                                                            | ВАНИЕ                                                             |                                                                  |          |     |       |      | NR C |
|                                                     | ; | Электронные курс                                   | ъ                                                                                                    |                                                                   |                                                                  |          |     |       |      |      |
|                                                     |   | лекториум                                          | МердО<br>повышение квалификации                                                                                 | Аналиси извенения константи<br>аналиси<br>Чентр Подготовки Кадров | Башкирский<br>межотраслевой институт<br>в усмоности в провикалае |          |     |       |      |      |
|                                                     | < | 2D+3D ПРОЕКТИРОВАНИЕ<br>В AUTOCAD                  | ПРОФПЕРЕПОДГОТОВКА<br>С ПОЛУЧЕНИЕМ<br>ДИПЛОМА<br>«КОНТРАКТНЫЙ                                                   | ОБЩИЕ ТРЕБОВАНИЯ<br>ПРОМЫШЛЕННОЙ<br>БЕЗОПАСНОСТИ.<br>ОСНОВЫ       | СПЕЦИАЛИСТ ПО<br>УПРАВЛЕНИЮ<br>ПЕРСОНАЛОМ                        | X        | _   |       |      |      |
|                                                     | 3 |                                                    | CONTRACTOR OF A CONTRACTOR OF A CONTRACTOR OF A CONTRACTOR OF A CONTRACTOR OF A CONTRACTOR OF A CONTRACTOR OF A |                                                                   |                                                                  |          |     |       | TU 😼 | 1/52 |

10. Для авторизации на Портале ЭО РБ введите Ваши логин и пароль и нажмите кнопку «Войти».

|                                                                                                    | ельный контент форум конта                                                                                                    | кты присмнал сопр    | осы и ответы          | PyC | БАШ |
|----------------------------------------------------------------------------------------------------|----------------------------------------------------------------------------------------------------|----------------------|-----------------------|-----|-----|
| ЭЛЕКТРОННОЕ ОБРАЗОВАНИЕ РЕСПУБЛИКИ БАШКОРТОСТАН                                                                                                    | электронные курсы                                                                                                    | РЕЙТИНГ ОБРА         | ЗОВАТЕЛЬНЫХ ОРГАНИЗАЦ | ий  |     |
| ЛАВНАЯ / ЛИЧНЫЙ КАБИНЕТ                                                                                                    |                                                                                                    |                      |                       |     |     |
| Регистрация / Автој                                                                                                    | оизация                                                                                                    |                      |                       |     |     |
| Вы можете зарегистрироваться / авт                                                                                                    | оризоваться на портале:                                                                                                    |                      |                       |     |     |
| 1) Через ЕСИА                                                                                                    | ая система<br>тификации                                                                                                    |                      |                       |     |     |
| и аут                                                                                                    | энтификации                                                                                                    |                      |                       |     |     |
| ипи                                                                                                    |                                                                                                    |                      |                       |     |     |
| 2) Через социальную сеть Вконтакте                                                                                                    |                                                                                                    |                      |                       |     |     |
|                                                                                                    |                                                                                                    |                      |                       |     |     |
| NELIN :                                                                                                    |                                                                                                    |                      |                       | -   |     |
|                                                                                                    | 4970 H.M.O.                                                                                                    |                      |                       |     |     |
| или<br>3) Через прямую регистрацию / автор<br>• Для регистрации, пожалуйста, за                                                                                                    | изацию:<br>полните <u>регистрационную</u> ф                                                                                                    | ODWY                 |                       |     |     |
| или<br>3) Через прямую регистрацию / автор<br>• Для регистрации, пожалуйста, за<br>• Для авторизации, пожалуйста, в                                                                                        | изацию:<br>полните <u>регистрационнию ф</u><br>ведите свой логин и пароль і                                                                    | ODMY<br>Hoke:        |                       |     |     |
| или<br>3) Через прямую регистрацию / автор<br>• Для регистрации, покалуйста, за<br>• Для авторизации, покалуйста, в<br>логин: •                                                                            | изацию:<br>полните <u>регистрационенно ф</u><br>ведите свой полни и пароль і<br>ПАРОЛЬ: *                                                      | ODMY<br>Hoke:        | -                     | 11. |     |
| итня<br>3) Через прямую регистрацию / автор<br>• Для регистрации, пожалуйста, за<br>• Для авторизации, пожалуйста, в<br>погин: *<br>Веедите заш логия                                                      | изацию:<br>полните регистрационнию ф<br>ведите свой логин и пароль<br>пароль: *<br>Веедите пароль                                              | орму<br>ноке:        | è                     | 11. |     |
| или<br>3) Через прямую регистрацию / автор<br>• Для регистрации, пожалуйста, за<br>• Для авторизации, пожалуйста, в<br>погин: •<br>Веедите ваш логин                                                       | изацию:<br>полните <u>регистрационную (</u><br>ведите свой логин и пароль и<br>пароль: *<br>Введите пароль                                     | ODMY<br>Noke:        |                       |     |     |
| или 3) Через прямую регистрацию / автор • Для регистрации, покалуйста, за • Для авторизации, покалуйста, в погин: * Введите ваш логия Запомнить меня                                                       | изацию:<br>Inonните <u>регистрационнию ф</u><br>ведите свой погни и пароль и<br>паРоль: *<br>Ведите пароль<br>Ведите пароль                    | 00MY<br>1996:        |                       |     | -   |
| или<br>3) Через прямую регистрацию / автор<br>• Для регистрации, покалуйста, з<br>• Для авторизации, покалуйста, в<br>логии; *<br>Веедите заш логии<br>Запомнить меня                                      | изацию.<br>плолните <u>регистрационнию d</u><br>ведите свой погин и пароль т<br>пароль: *<br>Ведите пароль<br>Ведите пароль<br>Вой             | ODMY<br>HORE:<br>TM  |                       |     | -   |
| или 3) Через прякијо регистрацио / автор • Для регистрации, покалуйста, з • Для авторизации, покалуйста, в погин: * Веедите ваш логин Запомнить меня                                                       | изацию:<br>аполните <u>регистрационнию ф</u><br>ведите свой погин и пароль п<br>пароль: *<br>Введите пароль:<br>Вой                            | ODAY<br>Hore:<br>TH  |                       |     |     |
| зля<br>3) Через прякую регистрацию / автор<br>• Для регистрации, покалуйста, за<br>• Для авторизации, покалуйста, в<br>погин: •<br>Веедите ваш логия<br>Запомнить меня<br>Забыли свой пароль? Восстановлен | изацию:<br>аполните <u>регистрационнио ф</u><br>ведите свой погин и пароль и<br>пароль: *<br>Введите пароль:<br>Вой<br>ко пароля.              | ODAY<br>40662:<br>TM |                       |     |     |
| иты 3)Чарез прямую регистрацию / автор . Для регистрации, пожалуйста, за . Для авторизация, пожалуйста, в . Погтин;                                                                                        | изацию:<br>Inonните <u>релистрационную ф</u><br>ведите свой полни и пароль и<br>ПАРОЛЬ: *<br>Введите пароль<br>Вой<br>но пароля.<br>а портале: | 90MY<br>4966:<br>TV  |                       | 11  |     |

Вы попали в свой профиль.

| О проекте                     | новости                                   | Учебники                                         | Образовательны                                             | ай контент                                   | Форум                              | Контакты                                      | Приемная                  | 1                                  |                 | РУС   | БАШ | ENG    | 4 |
|-------------------------------|-------------------------------------------|--------------------------------------------------|------------------------------------------------------------|----------------------------------------------|------------------------------------|-----------------------------------------------|---------------------------|------------------------------------|-----------------|-------|-----|--------|---|
| est.                          | ЭЛЕКТРОНИ<br>РЕСПУБЛИИ                    | НОЕ ОБРАЗОВА<br>(И БАШКОРТОС                     | ние а                                                      | электронн                                    | ные куро                           | сы р                                          | ейтинг ог                 | БРАЗОВАТЕЛЬН                       | ных организ     | ваций |     |        | E |
| главная /                     | личный ка                                 | зинет                                            |                                                            |                                              |                                    |                                               |                           |                                    |                 |       |     |        |   |
| Прос                          | филь                                      | польз                                            | ователя                                                    |                                              |                                    |                                               |                           |                                    |                 |       |     |        |   |
|                               |                                           |                                                  |                                                            |                                              |                                    |                                               |                           |                                    |                 |       |     |        |   |
| Для Вац<br>Для буд<br>По этим | шего удобст<br>цущей автор<br>и данным вь | ва у портала "<br>изации в моби<br>и сможете про | 'Электронное обра<br>ильном приложени<br>ходить авторизаци | ізование РБ"<br>іи внесите, п<br>ію в мобилы | существу<br>ожалуйста<br>ном прилс | ет <b>МОБИЛЕ</b><br>а, "Логин", "Г<br>эжении. | ное приле<br>Іароль" и "П | <b>ожение</b> .<br>одтверждение па | ароля" в поля н | иже.  |     |        |   |
|                               | л                                         | огин (мин. :                                     | з символа):*                                               | vas                                          | yavasya                            |                                               |                           |                                    |                 |       |     |        |   |
|                               | x                                         | овый парол                                       | <b>b:</b>                                                  |                                              |                                    |                                               |                           |                                    |                 |       |     |        |   |
|                               |                                           | одтвержден                                       | ие нового парс                                             | ля:                                          |                                    |                                               |                           |                                    |                 |       |     |        |   |
|                               |                                           | пожалуйст                                        | а, заполните ди                                            | АННЫЕ О ВА                                   | ШЕЙ ДЕЯ                            | тельности                                     | ч.                        |                                    |                 |       |     |        |   |
|                               | в                                         | АША ДЕЯТЕЛІ                                      | ьность:                                                    | ВыС                                          | берите вид                         | а деятельно                                   | сти                       |                                    |                 |       |     | $\sim$ |   |
| РЕГИС                         | трацион                                   | ная инфори                                       | ЛАЦИЯ                                                      |                                              |                                    |                                               |                           |                                    |                 |       |     |        |   |
|                               | Д                                         | ата обновле                                      | ЕНИЯ:                                                      | 09/0                                         | 08/2017 11                         | :31:01 am                                     |                           |                                    |                 |       |     |        |   |

# **!!!** В профиле необходимо обязательно указать свою образовательную организацию, иначе результат Вашей регистрации не будет учитываться в Вашей образовательной организации.

11. Чтобы привязать логин к своей образовательной организации в поле «Ваша деятельность», нажав на зеленую стрелку, левой кнопкой мышки выберите «Школьник».

| логин (мин. з символа):*                                                        | vasyavasya                                                                     |
|---------------------------------------------------------------------------------|--------------------------------------------------------------------------------|
| новый пароль:                                                                   |                                                                                |
| ПОДТВЕРЖДЕНИЕ НОВОГО ПАРОЛ                                                      | ля:                                                                            |
| пожалуйста, заполните да                                                        | иные о вашей деятельности.                                                     |
| ВАША ДЕЯТЕЛЬНОСТЬ:                                                              |                                                                                |
|                                                                                 | Выберите вид деятельности                                                      |
| ГИСТРАЦИОННАЯ ИНФОРМАЦИЯ                                                        | Выберите вид деятельности  Осиск.                                              |
| ГГИСТРАЦИОННАЯ ИНФОРМАЦИЯ<br>Дата обновления:                                   | Выберите вид деятельности<br>Понск<br>Выберите вид деятельности                |
| ГИСТРАЦИОННАЯ ИНФОРМАЦИЯ<br>Дата обновления:<br>Последняя авторизация:          | Выберите вид деятельности<br>Понск.,<br>Выберите вид деятельности<br>Школьник  |
| ГРИСТРАЦИОННАЯ ИНФОРМАЦИЯ<br>Дата обновления:<br>последняя авторизация:<br>имя: | Выберите вид деятельности  Понск  Выберите вид деятельности  Школьник  Студент |

Затем в поле «Муниципальное образование» нажав на зеленую стрелку найдите свое муниципальное образование покрутив колесиком мышки или введя название муниципального образования в строке «Поиск».

| логин (мин. з символа):*     | ggs_01018131002                    |
|------------------------------|------------------------------------|
| новый пароль:                |                                    |
| подтверждение нового пароля: |                                    |
| пожалуйста, заполните данны  | е о вашей деятельности.            |
| ваша деятельность:           | Школьник                           |
| МУНИЦИПАЛЬНОЕ ОБРАЗОВАНИЕ:   | Уфа                                |
| образовательная организация: | Поиск                              |
| ГИСТРАЦИОННАЯ ИНФОРМАЦИЯ     | Выберите муниципальное образование |
| ДАТА ОБНОВЛЕНИЯ:             | Абзелиповский район                |
| последняя авторизация:       | Апдель<br>Альшеевский район        |
| ИМЯ:                         | Архангельский район                |

Затем в поле «Образовательная организация» нажав на зеленую стрелку найдите свою образовательную организацию покрутив колесиком мышки или введя название образовательной организации в строке «Поиск».

| на Атанияна вил сталията проходения или обяснийно и г |                                                                                                    |   |
|-------------------------------------------------------|----------------------------------------------------------------------------------------------------|---|
| логин (мин. з символа):*                              | 995_01018131002                                                                                                    |   |
| новый пароль:                                         |                                                                                                    |   |
| подтверждение нового пароля:                          |                                                                                                    |   |
| пожалуйста, заполните данны                           | ее о вашей дентельности.                                                                                                    |   |
| ваша деятельность:                                    | Школьник                                                                                                    | ~ |
| муниципальное образование:                            | Уфа                                                                                                    | ~ |
| образовательная организация:                          | Муниципальное автономное общеобрязовательное учреждение «Лицей                                                                                                    | ~ |
| ИСТРАЦИОННАЯ ИНФОРМАЦИЯ                               | Панск                                                                                                    |   |
| ДАТА ОБНОВЛЕНИЯ:                                      | Муниципальное бюджетное общеобразовательное учреждение Школа № 49<br>городского октяга город Уфа Растибники Башколостан                                                   | • |
| последняя авторизация:                                | Laborateurus aufültin Laborat sites Lacultanum Commitmentinu.                                                                                                    | - |
| имя:                                                  | Муниципальное бюджетное общеобразовательное учреждение «Школа № 40 с<br>утлубленным изучением отдельных предметовь городского округа город Уфа<br>Республики Башкортостан |   |
|                                                       | Муниципальное автономное общеобразовательное учреждение «Лицей № 42»<br>городского округа город Уфа Республика Башкортостан                                               |   |

7

Промотав анкету до конца нажмите кнопку «Сохранить».

| почтовый ящик:                                                    |                                                                                                    |  |
|-------------------------------------------------------------------|----------------------------------------------------------------------------------------------------|--|
| ДОПОЛНИТЕЛЬНЫЕ<br>ПОЛЬЗОВАТЕЛЬСКИЕ ДАННЫЕ:                        |                                                                                                    |  |
| ЗАМЕТКИ АДМИНИСТРАТОРА                                            |                                                                                                    |  |
| заметки администратора:                                           |                                                                                                    |  |
| Сохранить Сбросить Пароль должен быть не менее 6 символов длиной. | Для будущей авторизации в<br><b>МОБИЛЬНОМ ПРИЛОЖЕНИ</b><br>внесите, пожалуйста, "Логии",<br>"Пароль" и "Подтвеждение<br>пароля" в поля ниже. По этим<br>данным вы сможете проходит<br>авторизацию в МОБИЛЬНОМ<br>ПРИЛОЖЕНИИ |  |

Ваша учетная запись будет привязана к образовательной организации.

### 2. Инструкция по регистрации и авторизации на портале «Электронное образование Республики Башкортостан» через Единую систему идентификации и аутентификации

Республики 1. Перейдите на портал «Электронное образование браузере Башкортостан» (далее Портал ЭО ΡБ), набрав \_ В https://edu.bashkortostan.ru/.

2. Вы зашли на Портал ЭО РБ. В правом верхнем углу окна нажмите кнопку «Личный кабинет».

| Файл Правка Вид Журнал | Закладки Инструменты ⊆правка |                                                                                                    |                                                                                                    |                                                                |                                                                                 |           |         | a - a Care X |
|------------------------|------------------------------|----------------------------------------------------------------------------------------------------|----------------------------------------------------------------------------------------------------|----------------------------------------------------------------|---------------------------------------------------------------------------------|-----------|---------|--------------|
| 9 Яндекс               | ж 🦆 Главная ж                | +                                                                                                    |                                                                                                    |                                                                |                                                                                 |           |         |              |
| ( edu.bashkortostan.ru |                              |                                                                                                    |                                                                                                    |                                                                | C Q Rouce                                                                       |           | 2 自 手 合 |              |
|                        |                              |                                                                                                    |                                                                                                    |                                                                |                                                                                 | оружейны  |         |              |
|                        |                              | О проекте Новости Учебники Обра:                                                                                                    | ювательный контент Форум Справочн                                                                                                    | HBR                                                            | Q                                                                               |           |         |              |
|                        |                              | 2°2 ЭЛЕКТРОННОЕ ОБРАЗОВАНИЕ                                                                                                    | 30EKTPOHINE KYPCN                                                                                                    | РЕЙТИНГ ОБРАЗОВАТЕЛЬНЫХ ОРГАНИЗ                                | аций личный кабинет                                                             | 1         |         | =            |
|                        |                              | РЕСПУБЛИКИ БАШКОРТОСТАН                                                                                                    |                                                                                                    |                                                                |                                                                                 |           |         |              |
| 100 C                  |                              |                                                                                                    |                                                                                                    |                                                                |                                                                                 |           |         |              |
|                        |                              |                                                                                                    |                                                                                                    | ALUAT                                                          |                                                                                 |           | 1       |              |
|                        |                              | <b>JIEKIPUHH</b>                                                                                                    | UE UBPAJUB                                                                                                    | АНИЕ                                                           | AC DO                                                                           | - Pr (27) | U       | 1            |
| and the second         |                              | - 9TO 900Ek                                                                                                    | ТИВНО                                                                                                    | - Andrewson                                                    | 1 1 1 1 1 1 1 1 1 1 1 1 1 1 1 1 1 1 1                                           |           | 407     | A MR         |
|                        |                              |                                                                                                    | TIDITO                                                                                                    | -                                                              | 1.25                                                                            |           | 195     | ALL          |
|                        |                              |                                                                                                    |                                                                                                    |                                                                | A PROVIDE NO                                                                    | PARK      | 101     | March 1      |
|                        | 1 m                          | Contraction of the local division of the local division of the loc | and the second second s |                                                                | 1 LAB                                                                           | 1 SULE    |         | -te          |
|                        |                              | Найти электронный курс, нажмите Ел                                                                                                    | (6r                                                                                                    |                                                                |                                                                                 | ( LANE    |         | 2 2 2        |
|                        |                              |                                                                                                    |                                                                                                    | Y.                                                             | a cline ha                                                                      | J.A       |         |              |
|                        |                              |                                                                                                    |                                                                                                    |                                                                | 14                                                                              |           |         |              |
|                        |                              |                                                                                                    |                                                                                                    |                                                                |                                                                                 |           |         |              |
|                        |                              | Электронные курс                                                                                                    | ы                                                                                                    |                                                                |                                                                                 |           |         |              |
|                        |                              |                                                                                                    |                                                                                                    |                                                                |                                                                                 |           |         |              |
|                        |                              |                                                                                                    |                                                                                                    |                                                                |                                                                                 |           |         |              |
|                        |                              |                                                                                                    |                                                                                                    | Автоничая инсентрупски праводня<br>довлжен мися вредескахамися | Башкирский                                                                      |           |         |              |
|                        |                              | ЛЕКТОРИУМ                                                                                                    | Мирдо<br>повышение квалификации                                                                                                    | Центр Подготовки Кадров                                        | межотраслевой институт<br>правы прида, возотия<br>в безесневости во прошнысатве |           |         |              |
|                        |                              |                                                                                                    |                                                                                                    |                                                                |                                                                                 |           |         |              |
|                        |                              |                                                                                                    |                                                                                                    |                                                                |                                                                                 |           |         |              |
|                        |                              | 2D+3D ПРОЕКТИРОВАНИЕ<br>В AUTOCAD                                                                                                    | ПРОФПЕРЕПОДГОТОВКА<br>С ПОЛУЧЕНИЕМ                                                                                                    | ОБЩИЕ ТРЕБОВАНИЯ<br>ПРОМЫШЛЕННОЙ                               | СПЕЦИАЛИСТ ПО<br>УПРАВЛЕНИЮ                                                     |           |         |              |
|                        |                              |                                                                                                    | ДИПЛОМА<br>«КОНТРАКТНЫЙ                                                                                                    | БЕЗОПАСНОСТИ.<br>ОСНОВЫ                                        | ПЕРСОНАЛОМ                                                                      |           |         |              |
|                        |                              |                                                                                                    |                                                                                                    |                                                                |                                                                                 |           | EN      | 1 4 17.52    |
|                        |                              |                                                                                                    |                                                                                                    |                                                                |                                                                                 |           |         | and a second |

3. Зарегистрируйтесь на Портале ЭО РБ через Единую систему идентификации и аутентификации (далее – ЕСИА). Для этого нажмите на баннер ЕСИА или ссылку ЕСИА.

|                                                                                                    |                                                                                                    |                      | юсы и спветы         |       |
|----------------------------------------------------------------------------------------------------|----------------------------------------------------------------------------------------------------|----------------------|----------------------|-------|
| ЗЛЕКТРОННОЕ ОБРАЗОВАНИЕ<br>РЕСПУБЛИКИ БАШКОРТОСТАН                                                                                                    | электронные курсы                                                                                                    | РЕЙТИНГ ОБРА         | АЗОВАТЕЛЬНЫХ ОРГАНИЗ | йиџа  |
| ЛАВНАЯ / ЛИЧНЫЙ КАБИНЕТ                                                                                                    |                                                                                                    |                      |                      |       |
| Регистрация / Автор                                                                                                    | оизация                                                                                                    |                      |                      |       |
| Вы можете зарегистрироваться / авто                                                                                                    | ризоваться на портале:                                                                                                    |                      |                      |       |
| 100 100                                                                                                    | the second second second second second second second second second second second second second second second s                                                                       |                      |                      |       |
| 1) Через ЕСИА                                                                                                    | tan choreanna<br>tacharachan<br>na tacharachan                                                                                                    |                      |                      |       |
|                                                                                                    |                                                                                                    |                      |                      |       |
|                                                                                                    |                                                                                                    |                      |                      |       |
| 2) Через социальную сеть Вконтакте                                                                                                    |                                                                                                    |                      |                      |       |
|                                                                                                    |                                                                                                    |                      |                      |       |
| 1000                                                                                                    |                                                                                                    |                      |                      |       |
| 10338                                                                                                    |                                                                                                    |                      |                      |       |
| ити<br>3) Через прямую регистрацию / автор                                                                                                    | ноацию                                                                                                    |                      |                      |       |
| итан<br>3) Через прямую репистрацию / автор<br>• Для репистрации, покалуйста, за                                                                                                    | изацию:<br>полните <u>репустрационную ф</u>                                                                                                    | opmy                 |                      |       |
| ити<br>3) Через прямую регистрацию / автор<br>• Для регистрации, покалуйста, за<br>• Для авторизации, покалуйста, ви                                                                                                    | изацию:<br>полните <u>репистрационнию ф</u><br>ведите свой логии и паропь »                                                                                                    | ODMY<br>NOR:         |                      | 11.   |
| нта<br>3) Через прямую регистрацию / автор<br>• Для регистрация, покалуйста, за<br>• Для авторизация, покалуйста, ви<br>логиин. *                                                                                                    | изацию:<br>полните <u>регистрационено ф</u><br>ведите свой логич и пароль н<br>пароль: *                                                                                             | ODMY<br>Vdvr.        |                      | an an |
| нты<br>3) Через, премую репистрацию / автор<br>• Для регистрация, пожли/иста, за<br>• Для авторизация, пожли/иста, ок<br>почин. •<br>Сведите ваш логии                                                                                                    | нацию:<br>"поните <u>репустрационно ф</u><br>ведите свой логии и пароль и<br>пароль: *<br>Ведите пароль                                                                              | opuar<br>vane        | -                    | 1     |
| нты<br>3) Через промуко регистрацию Гавтор<br>• Для регистрация, такжілуйста, за<br>• Для авторизация, пожалуйста, он<br>потичи, *<br>Веделе ваш логие                                                                                                    | изацию:<br>полните репистрационно ф<br>верите свой логии и парољ и<br>ПАРОЛЬ: *<br>Верите парољ                                                                                      | conv<br>sour         | -                    | 1     |
| нти 3) Через промуко регистрацию Ганторо - Для регистрацию, покалуйста, за - Для авторизация, покалуйста, он - Для авторизация, покалуйста, он - Пля авторизация, покалуйста, он - Веддите ваш логие - Заполичать мания                                                                                                    | изацию:<br>полните репистрационно ф<br>верите свой логи и пароль и<br>пароль: *<br>Верите пароль<br>Вой                                                                              | SCHY<br>HORE         |                      | 1     |
| нти<br>3) Через премую регистрацию Гавтор<br>- Для регистрация, покалуйста, от<br>- Для авторизация, покалуйста, от<br>- Для авторизация, покалуйста, от<br>- Ведине выи лютии<br>- Ведине выи лютии<br>- Валом-ять меня                                                                                                    | нацию:<br>нолните репустрационную ф<br>аедите свой потич и пароль и<br>пароль: *<br>Водите пароль<br>Водите пароль                                                                   | OCMY<br>HOME         |                      | 1     |
| нти<br>3) Чарез прекусрацию / автор<br>- Для регистрацию, покалуйста, ка<br>- Для авторизация, покалуйста, к<br>- Для авторизация, покалуйста, к<br>- владите ваки литик<br>- Заполнать манит<br>- Заполнать манит                                                                                                    | илацию:<br>илогинте репястрационно, ф<br>падота свой логии и пароль и<br>падота, *<br>Ведите пароль<br>Вор                                                                           | oonr<br>son:<br>ni   | - Hard               |       |
| нти<br>3) Через премую регистрацию Гавтор<br>— Для регистрации, поженуйств, за<br>— Для авторежации, поженуйств, е<br>— Для авторизации, поженуйств, е<br>— Вердите заки лотичи<br>— Започнить мения<br>Забълни свой пароль? Восственовления                                                                                                    | нация:<br>полити <u>рагостраночено ф</u> е<br>едите ской поли и паровь и<br>Палголь: *<br>Видате паровь<br>Водате паровь<br>и парови.                                                | 00147<br>9596<br>114 |                      | 1     |
| зта 3) Через промуко регистрацию / авторо — Для регистрация, пожалуйста, за — Для авторизация, пожалуйста, он                                                                                                    | новцик:<br>полните <u>репострановено (</u> в<br>ведите ской полни и паровь -<br>пано вы:<br>Ведите паровь -<br>Ведите парота.                                                        | SCAX<br>HORE         | and and              | 1     |
| нти<br>3) Чарез премую регистрацию / автор<br>- Для регистрации, покалуйста, ок<br>- Для авторизация, покалуйста, ок<br>- Для авторизация, покалуйста, ок<br>- Вадите выш, ложену<br>- Вадите выш, ложену<br>- Вадите в | Indeque:<br>Incomerte generalitativamente de<br>Indepente della focale en importe, en<br>Indepente -<br>Basperte nationalitativamente<br>Basperte nationalitativamente<br>Reference: | 0004<br>690:<br>14   | And                  | -     |

4. Перед Вами появится следующее окно. Нажмите «Зарегистрируйтесь для полного доступа к сервисам». Если Вы зарегистрированы в ЕСИА перейдите к пункту 8 инструкции.

| O      Intps://esia.gosuslugi.ru/idp/flogin1cc=bp | ା ଫ ବି. ମହନସ 🕅 🗘 🖨 🖨 🖉                                                                                                    |
|---------------------------------------------------|----------------------------------------------------------------------------------------------------|
|                                                   | ГОСУСЛУГИ<br>Доступ к сорвикам<br>электронного правительства                                                                                                |
|                                                   | Вход                                                                                                    |
|                                                   | Мобильный телефон или почта                                                                                                    |
|                                                   | Пароль                                                                                                    |
|                                                   | Войти Чукой компьютер Восстановить пароль                                                                                                    |
|                                                   | Заретистрируйтесь для полного доступа к сераисам<br>Вюд с помощью: СНИЛС Электронных средств                                                                |
|                                                   |                                                                                                    |
| Официальный интернет-портал<br>Импенента<br>Реком | Руссоий         ×         8 800 100-70-10         support@eosuslugi.ru         С           +7 499 550-18-39         Форма обратной связи         Роспенения |

5. В окне регистрации заполните все поля и нажмите кнопку «Зарегистрироваться». После этого последует этап подтверждения номера мобильного телефона или электронной почты (в зависимости от того, что Вы указали).

6. Введите код подтверждения номера мобильного телефона, либо пройдите по ссылке для подтверждения адреса электронной почты для завершения процедуры регистрации и нажмите «Продолжить».

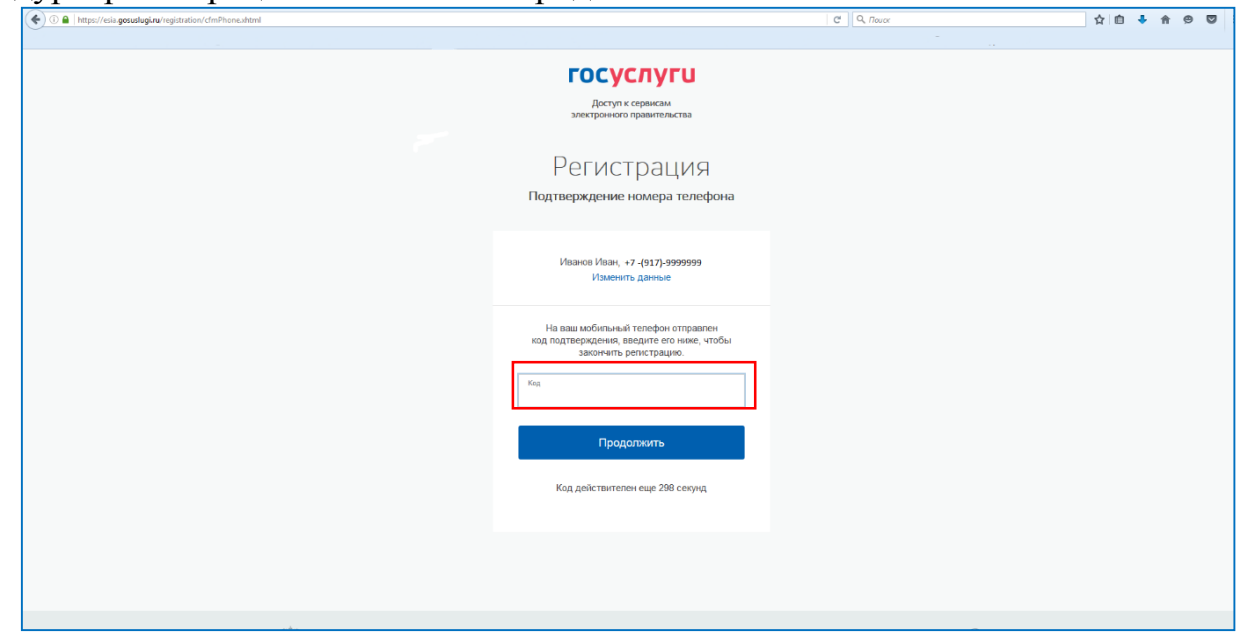

7. Введите дважды пароль (пароль должен состоять из цифр и букв латинского алфавита) и завершите регистрацию.

8. Перейдите на Портал ЭО РБ набрав в браузере <u>https://edu.bashkortostan.ru/</u>. Произведите вход на Портал ЭО РБ через ЕСИА. Для этого в правом верхнем углу окна нажмите кнопку «Личный кабинет» и нажмите на баннер ЕСИА или ссылку ЕСИА.

|                                                                                                    | ельный контент Форум Контакты Приемекая Вопросы и ответы                                                               | PVC 5AU         |
|----------------------------------------------------------------------------------------------------|----------------------------------------------------------------------------------------------------|-----------------|
| Электронное образование республики Башкортостан                                                                                                    | электронные курсы рейтинг образователы                                                                                 | ных организаций |
| ЛАВНАЯ / ЛИЧНЫЙ КАБИНЕТ                                                                                                    |                                                                                                    |                 |
| Регистрация / Автор                                                                                                    | ризация                                                                                                    |                 |
| Вы можете зарегистрироваться / авт<br>1) Чере Всала<br>изм                                                                                                    | оризованьскі на портали:<br>на силтира<br>пирагария<br>нитофилария                                                     |                 |
| 2) Через социальную сеть Вконтакте                                                                                                    |                                                                                                    |                 |
|                                                                                                    |                                                                                                    |                 |
| 10730                                                                                                    |                                                                                                    |                 |
|                                                                                                    |                                                                                                    |                 |
| иты<br>3) Через прямую регистрацию / автор<br>• Для регистрации, пожалуйста, за                                                                                                    | ивацию:                                                                                                    |                 |
| итан<br>3) Через прямую регистрацию / автор<br>• Для регистрации, покалуйста, за<br>• Для авторизации, покалуйста, в                                                                                                    | накцию:<br>илоните регистрационию форми<br>накцию:                                                                     |                 |
| ита<br>3) Через прямую регистрацию / автор<br>• Для регистрация, покалуйста, з<br>- Для авторизация, покалуйста, а<br>логии                                                                                                    | нацию:<br>полите репострационно фосми<br>пареля: «                                                                     | -               |
| нты 3) Через примую регистрацию Гактор 3) Через примую регистрацию Гактор ФДля регистрации, пожалуйста, а Для авторисации, пожалуйста, о Пля инторисации, пожалуйста, о Вледите ваш поли                                                                                    | илацию:<br>шлоните <u>регистрационних doorwy</u><br>евдите свой логин и пароль, ниже:<br>пдело ль: *<br>Ведите пароль. |                 |
| <ul> <li>в Через премую репострацию / автор</li> <li>Для репострация, покалуйста, за</li> <li>Для авторезация, покалуйста, а</li> <li>Пля авторезация, покалуйста, а</li> <li>пог ни. *</li> <li>введите ваш лотия</li> <li>Заполнить меня</li> </ul>                       | инацию:<br>инотична регистрационное фоскач<br>верате свой полни и пароль, неже<br>пароль; *<br>Верати пароль;<br>Войти |                 |
| нти<br>3) Через премую регистрацию 1 автор<br>- Для регистрацию, покалуйста, за<br>- Для авторизация, покалуйста, а<br>- Для авторизация, покалуйста, а<br>- Вледите ваш лотии<br>- Започнать завия<br>Забълни свой пароль? Восстановления                                  | инацию:<br>иначина репострацаюнно фосми<br>верате свой логии и пароль наже<br>партоль *<br>Верате пароль<br>Верате     |                 |
| нти 3) Через премую репистрацию / автор <ul> <li>Для репистрации, покалуйста, за</li> <li>Для авторизация, покалуйста, а</li> </ul> Лотина, * <ul> <li>Видите выш лотие</li> <li>Заполнать менея</li> </ul> Забыли свой пароль? Восстановления Инструкция по репистрации на | Inseque:<br>Inserver:<br>Inserver:<br>Inserver:<br>Inserver:<br>Boinn<br>Boinn<br>Mapone:<br>Boinn<br>Mapone:<br>Boinn |                 |

9. Введите логин и пароль. Нажмите кнопку «Войти».

| ①      A   https://esia.gosuduginu/idp/ilogin?cc=bp | C Q Rouse                                                                                                    | ☆ 自 ♣ 余 ♥ ♥     |
|-----------------------------------------------------|----------------------------------------------------------------------------------------------------|-----------------|
|                                                     | госуслуги                                                                                                    |                 |
|                                                     | Доступ к сервисам<br>электронного правительства                                                                                 |                 |
|                                                     | Вход                                                                                                    |                 |
|                                                     | для портала Госуслуг                                                                                                    |                 |
|                                                     | 89179999999                                                                                                    |                 |
|                                                     | Topon.                                                                                                    |                 |
|                                                     | Войти                                                                                                    |                 |
|                                                     | Чужой компьютер Восстановить паропь                                                                                             |                 |
|                                                     |                                                                                                    |                 |
|                                                     | зарелистрируниесь для полного доступа к сервисам<br>Вход с помощью СНИЛС Электронных средств                                    |                 |
|                                                     |                                                                                                    |                 |
| Официальный интернет-портал<br>Минисальна<br>Россия | Pyccenii         v         8 800 100-70-10         support@gosuslugi.ru           +7 499 550-18-39         Форма обратной связи | С<br>Ростилинам |

10. В появившемся окне нажмите кнопку «Предоставить». Нажимая эту кнопку, Вы разрешаете использовать Ваши учетные данные на Портале ЭО РБ.

| госуслуги                                                                                                    |  |
|----------------------------------------------------------------------------------------------------|--|
| Доступ к сервисам<br>электронного правительства                                                                                                    |  |
| Предоставление прав доступа                                                                                                    |  |
| Портал "Электронное образование Республики Башкортостан"                                                                                                    |  |
| запрашивает следующие права:                                                                                                    |  |
| <ul> <li>Проведение входа в систему (?)</li> <li>Просмотр ваших контактных данных и идентифицирующей информации (?)</li> </ul>                                                                     |  |
| Нажимая «Предоставить», вы разрешаете этой информационной системе использовать<br>указанные данные согласно ее правилам и условиям. Вы всегда можете отозвать это<br>разрешение из своего профиля. |  |
| Предоставить                                                                                                    |  |
|                                                                                                    |  |
|                                                                                                    |  |
|                                                                                                    |  |

11. Вы попали в свой профиль.

**!!!ДЛЯ ОКОНЧАНИЯ РЕГИСТРАЦИИ НЕОБХОДИМО ПРИВЯЗАТЬ УЧЕТНУЮ ЗАПИСЬ К СВОЕЙ ОБРАЗОВАТЕЛЬНОЙ ОРГАНИЗАЦИИ,** ИНАЧЕ РЕЗУЛЬТАТ ВАШЕЙ РЕГИСТРАЦИИ НЕ БУДЕТ УЧИТЫВАТЬСЯ В ВАШЕЙ ОБРАЗОВАТЕЛЬНОЙ ОРГАНИЗАЦИИ.

| О проекте                     | Новості                               | и Учебники                                          | Образовательнь                                             | й контент                                 | Форум                                | Контакты                                       | Приемн                               | ая                                  |                  | РУС   | БАШ | ENG    | • |
|-------------------------------|---------------------------------------|-----------------------------------------------------|------------------------------------------------------------|-------------------------------------------|--------------------------------------|------------------------------------------------|--------------------------------------|-------------------------------------|------------------|-------|-----|--------|---|
| 831×                          | <mark>ЭЛЕКТРОН</mark><br>РЕСПУБЛИ     | НОЕ ОБРАЗОВА<br>КИ БАШКОРТОС                        | ние э                                                      | лектрон                                   | ные кур                              | сы р                                           | ейтинг                               | образовател                         | ьных органи:     | заций | I   |        | E |
| главная / )                   | ЛИЧНЫЙ КА                             | БИНЕТ                                               |                                                            |                                           |                                      |                                                |                                      |                                     |                  |       |     |        |   |
| Проф                          | филь                                  | польз                                               | ователя                                                    |                                           |                                      |                                                |                                      |                                     |                  |       |     |        |   |
|                               |                                       |                                                     |                                                            |                                           |                                      |                                                |                                      |                                     |                  |       |     |        |   |
| Для Вац<br>Для буд<br>По этим | цего удобст<br>ущей автор<br>данным в | тва у портала "<br>ризации в моби<br>ы сможете проз | 'Электронное обра<br>ильном приложени<br>ходить авторизаци | зование РБ'<br>и внесите, г<br>ю в мобиль | " существу<br>тожалуйст<br>ном прило | иет <b>МОБИЛІ</b><br>а, "Логин", "І<br>эжении. | <mark>ъное при</mark><br>Тароль" и ' | <b>іложение</b> .<br>"Подтверждение | пароля" в поля н | ниже. |     |        |   |
|                               | 5                                     | огин (мин. з                                        | 3 СИМВОЛА):*                                               | vas                                       | syavasya                             |                                                |                                      |                                     |                  |       |     |        |   |
|                               |                                       | овый парол                                          | 153                                                        |                                           |                                      |                                                |                                      |                                     |                  |       |     |        |   |
|                               |                                       | юдтвержден                                          | не нового паро                                             | ля:                                       |                                      |                                                |                                      |                                     |                  |       |     |        |   |
|                               |                                       | пожалуйст                                           | а, заполните да                                            | анные о ви                                | АШЕЙ ДЕЯ                             | ітельності                                     | и.                                   |                                     |                  |       |     |        |   |
|                               |                                       | АША ДЕЯТЕЛІ                                         | ьность:                                                    | Вы                                        | берите ви,                           | д деятельно                                    | сти                                  |                                     |                  |       |     | $\sim$ |   |
| РЕГИС                         | трацион                               | НАЯ ИНФОРМ                                          | мация                                                      |                                           |                                      |                                                |                                      |                                     |                  |       |     |        |   |
|                               | L                                     | ата обновле                                         | ения:                                                      | 09/                                       | 08/2017 11                           | 1:31:01 am                                     |                                      |                                     |                  |       |     |        |   |

12. Чтобы привязать логин к своей образовательной организации в поле «Ваша деятельность», нажав на зеленую стрелку, левой кнопкой мышки выберите «Школьник»

| ЛОГИН (МИН. 3 СИМВОЛА):*       | vasyavasya                      |
|--------------------------------|---------------------------------|
| новый пароль:                  |                                 |
| ПОДТВЕРЖДЕНИЕ НОВОГО ПАРОЛ     | n#:                             |
| пожалуйста, заполните дан      | иные о вашей деятельности.      |
| ВАША ДЕЯТЕЛЬНОСТЬ:             | Выберите вид деятельности       |
| ГИСТРАЦИОННАЯ ИНФОРМАЦИЯ       | Понек                           |
| дата обновления:               | Выберите вид деятельности       |
|                                | Ukonseer                        |
| последняя авторизация:         | CLINOT LETTIN                   |
| ПОСЛЕДНЯЯ АВТОРИЗАЦИЯ:<br>Имя: | Студент<br>Студент<br>Сотохоник |

Затем в поле «Муниципальное образование» нажав на зеленую стрелку найдите свое муниципальное образование покрутив колесиком мышки или введя название муниципального образования в строке «Поиск».

| логин (мин. з символа):*     | 99%_01018131002                    |
|------------------------------|------------------------------------|
| новый пароль:                |                                    |
| подтверждение нового пароля: |                                    |
| пожалуйста, заполните данни  | не о вашей деятельности.           |
| ВАША ДЕЯТЕЛЬНОСТЬ:           | Школьник                           |
| МУНИЦИПАЛЬНОЕ ОБРАЗОВАНИЕ:   | Уфа                                |
| ОБРАЗОВАТЕЛЬНАЯ ОРГАНИЗАЦИЯ: | Пенск.,                            |
| ГИСТРАЦИОННАЯ ИНФОРМАЦИЯ     | Выберите муниципальное образование |
| ДАТА ОБНОВЛЕНИЯ:             | Абзелиловский район                |
| последняя авторизация:       | Алудель<br>Альшеевский район       |
| MMR:                         | Архангельский район                |

Затем в поле «Образовательная организация» нажав на зеленую стрелку найдите свою образовательную организацию покрутив колесиком мышки или введя название образовательной организации в строке «Поиск».

| в Вашего удобства у портала "Электронное образован<br>и будущей авторизации в необильном приложении вне<br>этим данным вы сможете проходить авторизацию в к | ине РБ"-существует МОБИЛЬНОЕ ПРИЛОЖЕНИЕ<br>сите, покалуйста, "Погия", "Пароль" и "Подтверждение пароля" в поли ниже,<br>ообланном приложении.                             |   |
|----------------------------------------------------------------------------------------------------|----------------------------------------------------------------------------------------------------|---|
| логин (мин. 3 символа):*                                                                                                    | ggs_01018131002                                                                                                    |   |
| новый пароль:                                                                                                    |                                                                                                    |   |
| подтверждение нового пароля:                                                                                                    |                                                                                                    |   |
| пожалуйста, заполните данны                                                                                                    | е о вашей деятельности.                                                                                                    |   |
| ваша деятельность:                                                                                                    | Webnuteent                                                                                                    | ~ |
| муниципальное образование:                                                                                                    | Уфа                                                                                                    | ~ |
| образовательная организация:                                                                                                    | Муниципальное автономное общеобразовательное учреждение «Лицей                                                                                                    | ~ |
| ЕГИСТРАЦИОННАЯ ИНФОРМАЦИЯ                                                                                                    | Davex                                                                                                    |   |
| дата обновления:                                                                                                    | Муниципальное бюджетное общеобразовательное учреждение Школа № 49<br>городского округа город Уфа Республика Бацжортостан                                                  | * |
| последняя авторизация:                                                                                                    |                                                                                                    |   |
| MMR:                                                                                                    | Муниципальное бюджятное общеобразовательное учреждение «Школа № 40 с<br>услубленным клучением отдельных предметов» городского округа город Уфа<br>Республики Башкортостан |   |
| ФАМИЛИЯ:                                                                                                    | Муниципальное автономное общеобразовательное учреждение «Лицей № 42»<br>городского округа город Уфа Республика Башкортостан                                               |   |

13

Промотав анкету до конца нажмите кнопку «Сохранить».

| почтовый ящик:                                                       |                                                                                                    |  |
|----------------------------------------------------------------------|----------------------------------------------------------------------------------------------------|--|
| ДОПОЛНИТЕЛЬНЫЕ<br>ПОЛЬЗОВАТЕЛЬСКИЕ ДАННЫЕ:                           |                                                                                                    |  |
| ЗАМЕТКИ АДМИНИСТРАТОРА                                               |                                                                                                    |  |
| заметки администратора:                                              |                                                                                                    |  |
| Сохранить Сбросить<br>Пароль должен быть не менее 6 символов длиной. | Для будущей авторизации в<br>МОБИЛЬНОМ ПРИЛОЖЕНИИ<br>внесите, покалуйста, "Логии",<br>"Пароль" и "Подтверждение<br>пароля" в поля ниже. По этим<br>данным вы сможете проходит<br>авторизацию в МОБИЛЬНОМ<br>ПРИЛОЖЕНИИ |  |

Ваша учетная запись будет привязана к образовательной организации.

### 3. Виды учетных записей на портале госуслуг

На портале госуслуг предусмотрены три типа учетных записей физического лица. Они отличаются друг от друга способом получения и списком госуслуг, к которым они открывают доступ

| Тип учетной<br>записи | I. Упрощенная     | II. Стандартная  | III.<br>Подтвержденная |
|-----------------------|-------------------|------------------|------------------------|
| Что дает?             | Оплата штрафов    | Запись к врачу,  | Все госуслуги:         |
|                       | ГИБДД и           | проверка         | загранпаспорт,         |
|                       | справочные        | налоговой        | регистрация            |
|                       | услуги: получение | задолженности    | автомобиля,            |
|                       | бухгалтерской     |                  | замена                 |
|                       | отчетности        |                  | водительского          |
|                       | юрлица,           |                  | удостоверения,         |
|                       | получение копий   |                  | регистрация по         |
|                       | некоторых         |                  | месту жительства       |
|                       | документов.       |                  | И Т.Д.                 |
| Как получить?         | Ввести номер      | По номеру        | Подтвердить            |
|                       | телефона и эл.    | СНИЛС на         | личность               |
|                       | почту на портале  | портале госуслуг |                        |
|                       | госуслуг          |                  |                        |

Чем больше данных вы сохраняете на портале, тем более высокий статус получаете. От этого зависит количество услуг, которые будут вам доступны в электронном виде.

### 4. Инструкция по созданию подтвержденной учетной записи

**ШАГ 1.** Создание упрощенной учетная запись с ограниченным доступом к государственным услугам.

Для ее регистрации достаточно указать имя, фамилию, e-mail или номер мобильного телефона (создание упрощенной учетной записи рассматривается в главе 3 пункты 4-7 данной Инструкции).

ШАГ 2. Создание стандартной учетной записи.

Нужно указать в профиле на портале Госуслуг СНИЛС и данные документа, удостоверяющего личность и нажать кнопку «Сохранить и продолжить». Личные данные проходят проверку в Федеральной Миграционной Службе и Пенсионном фонде РФ. На ваш электронный адрес будет направлено уведомление о результатах проверки.

| Дата рождения                               | дд.мм.гггг 🛗                                                            |
|---------------------------------------------|-------------------------------------------------------------------------|
| Место рождения                              | Область / Край / АО,<br>Город, квартал,<br>Улица, дом, корпус, строение |
| Гражданство                                 | РОССИЯ                                                                  |
| Документ,<br>удостоверяющий личность        | Паспорт гражданина Российской Федерации                                 |
| Серия и номер                               |                                                                         |
| Кем выдан                                   |                                                                         |
|                                             |                                                                         |
| Дата выдачи                                 | дд.мм.гггг 🋗                                                            |
| Дата выдачи<br>Код подразделения            | дд.мм.ггтт 🛗                                                            |
| Дата выдачи<br>Код подразделения<br>СНИЛС ? | ДД.ММ.ГГГГГ                                                             |

ШАГ 3. Создание подтвержденной учетной записи.

Пользователь должен лично подтвердить регистрационные данные одним из способов:

обратиться в Центр обслуживания. Центры - это почтовые отделения, многофункциональные центры офисы Ростелекома, И некоторые банки. Подтвердить личность можно через них. Информация об офисах, где вы можете подтвердить свою личность, доступна по ссылке https://esia.gosuslugi.ru/public/ra/. Выберите самый удобный центр обслуживания и приходите в удобное время. Возьмите с собой паспорт и СНИЛС, сотрудники проверят документы и помогут получить подтвержденную учетную запись. Мы рекомендуем подтверждать личность именно в центре обслуживания: это самый быстрый и удобный способ зарегистрироваться и сразу получить подтвержденную учетную запись, минуя шаги 1 и 2. Однако он не подойдет тем, кому важно получить подтвержденный статус, не выходя из дома. Если это ваш случай — подтвердите личность письмом;

 получить код подтверждения личности по почте. Вам отправят письмо с кодом подтверждения. Обычно оно идет 2-3 недели. Когда вы его получите, нужно будет ввести код из письма на сайте: в личном кабинете или на странице подтверждения личности;

16

– воспользоваться Усиленной квалифицированной электронной подписью или Универсальной электронной картой (УЭК) Обратите внимание — выпуск УЭК прекращен с 1 января 2017. На портале Госуслуг с помощью УЭК пока ещё можно авторизоваться или подтвердить учетную запись, если срок действия карты не закончился.